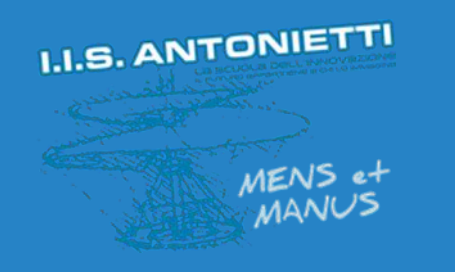

### I.I.S. ANTONIETTI

### Didattica Digitale Integrata

Accesso a Office 365 senza memorizzare le credenziali personali

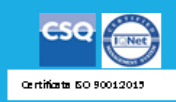

Il dirigente scolastico Diego Parzani

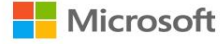

e Acquista ora

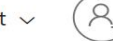

#### Formazione remota nell'istruzione. Altre informazioni >

#### Ciao, ben tornato.

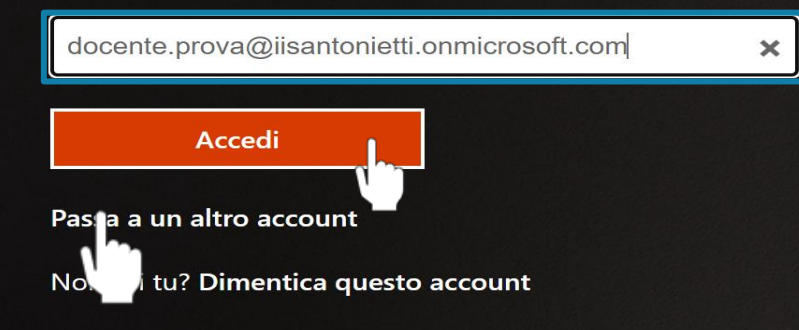

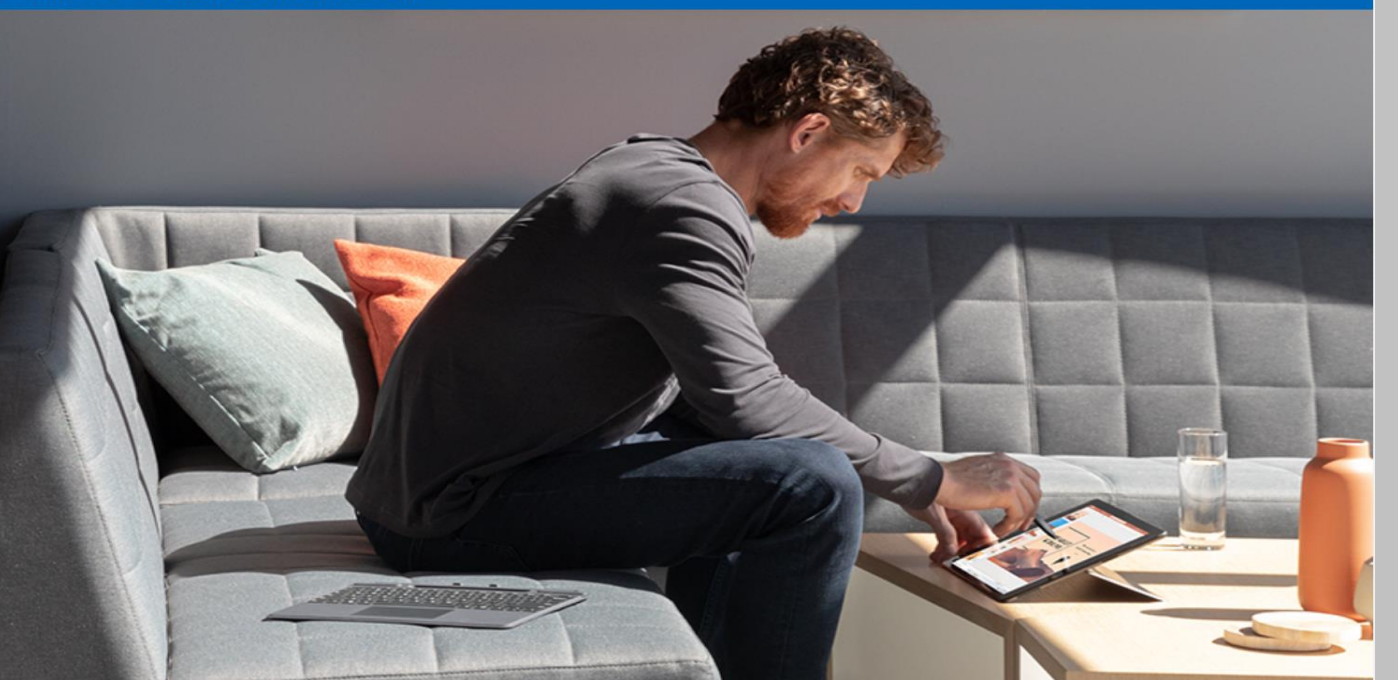

#### Segui Office in f У 🞯 💋

| Le novità             | Microsoft Store          |
|-----------------------|--------------------------|
| Surface Pro 8         | Profilo account          |
| Surface Laptop Studio | Download Center          |
| Surface Pro X         | Supporto Microsoft Store |
| Surface Go 3          | Resi                     |

## Andare sul sito www.office.com e inserire le proprie credenziali

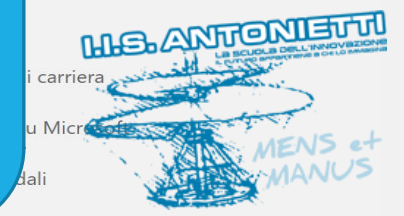

Privacy in Microsoft

Enti pubblici

regiunnu per strupp

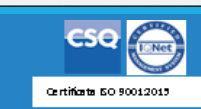

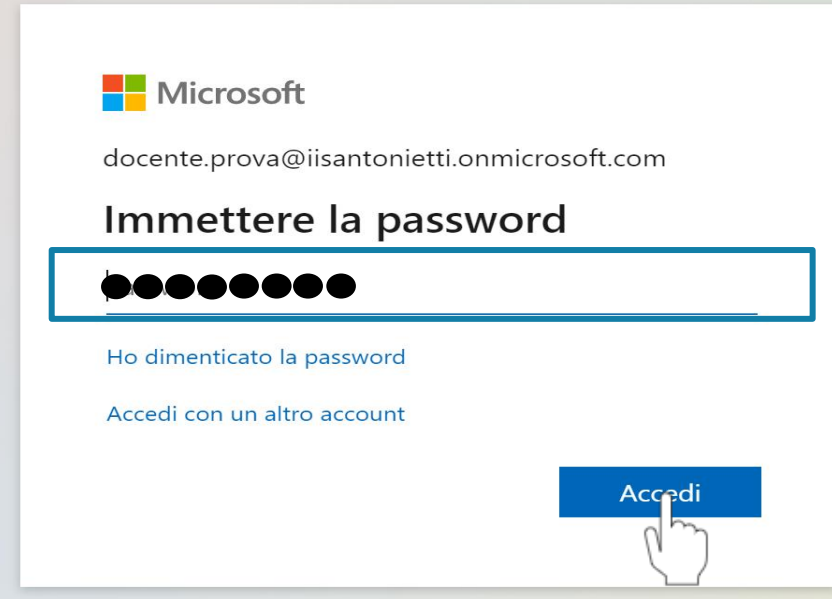

#### Cliccare su «Accedi»

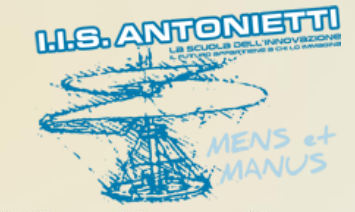

Condizioni per l'utilizzo Privacy e cookie •••

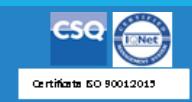

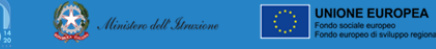

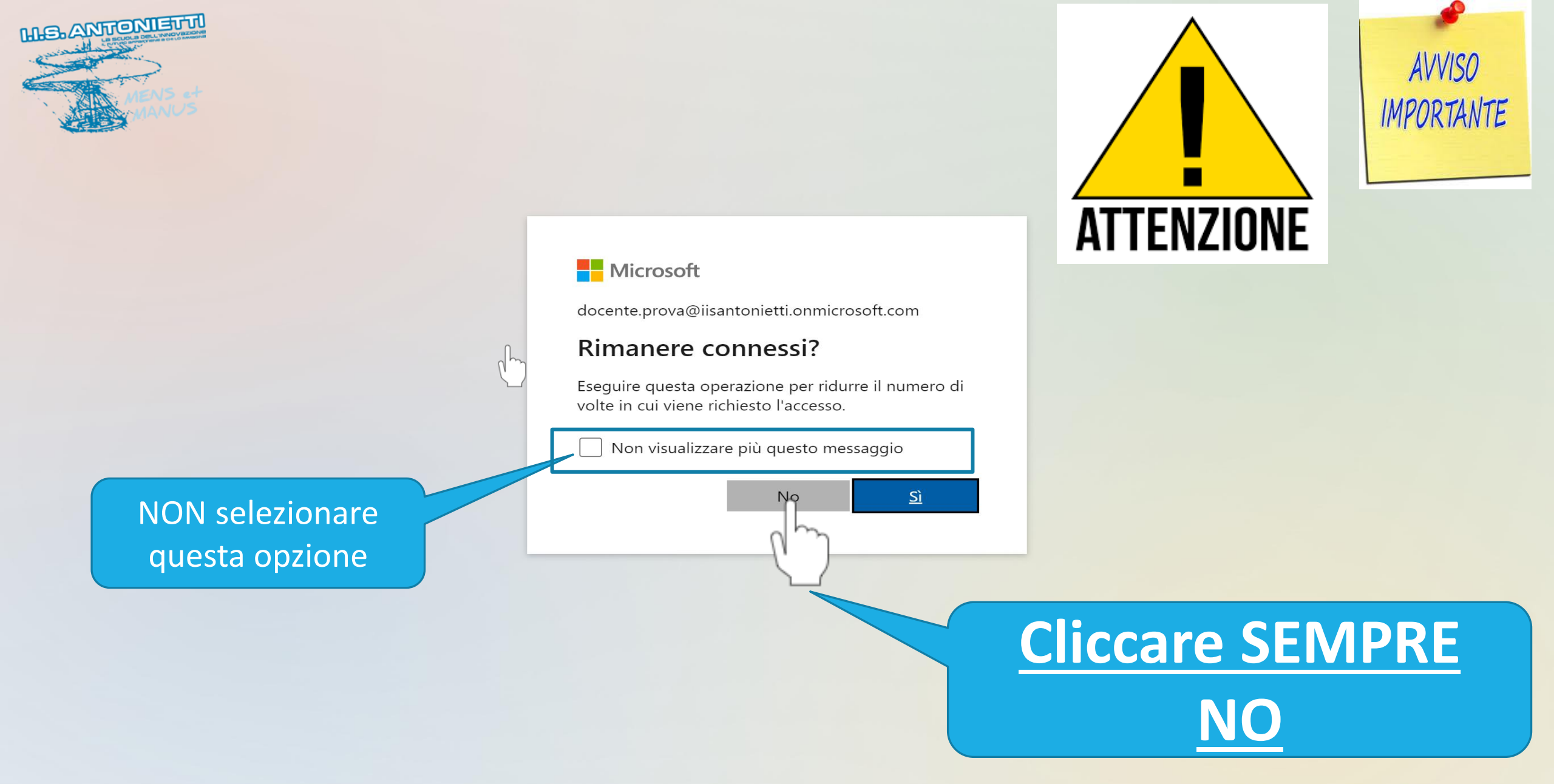

 $\textcircled{\black}{\black}$ 

Ministero dell'Itruzione

UNIONE EUROPEA Fondo sociale europeo Condizioni per l'utilizzo Privacy e cookie · · ·

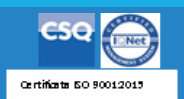

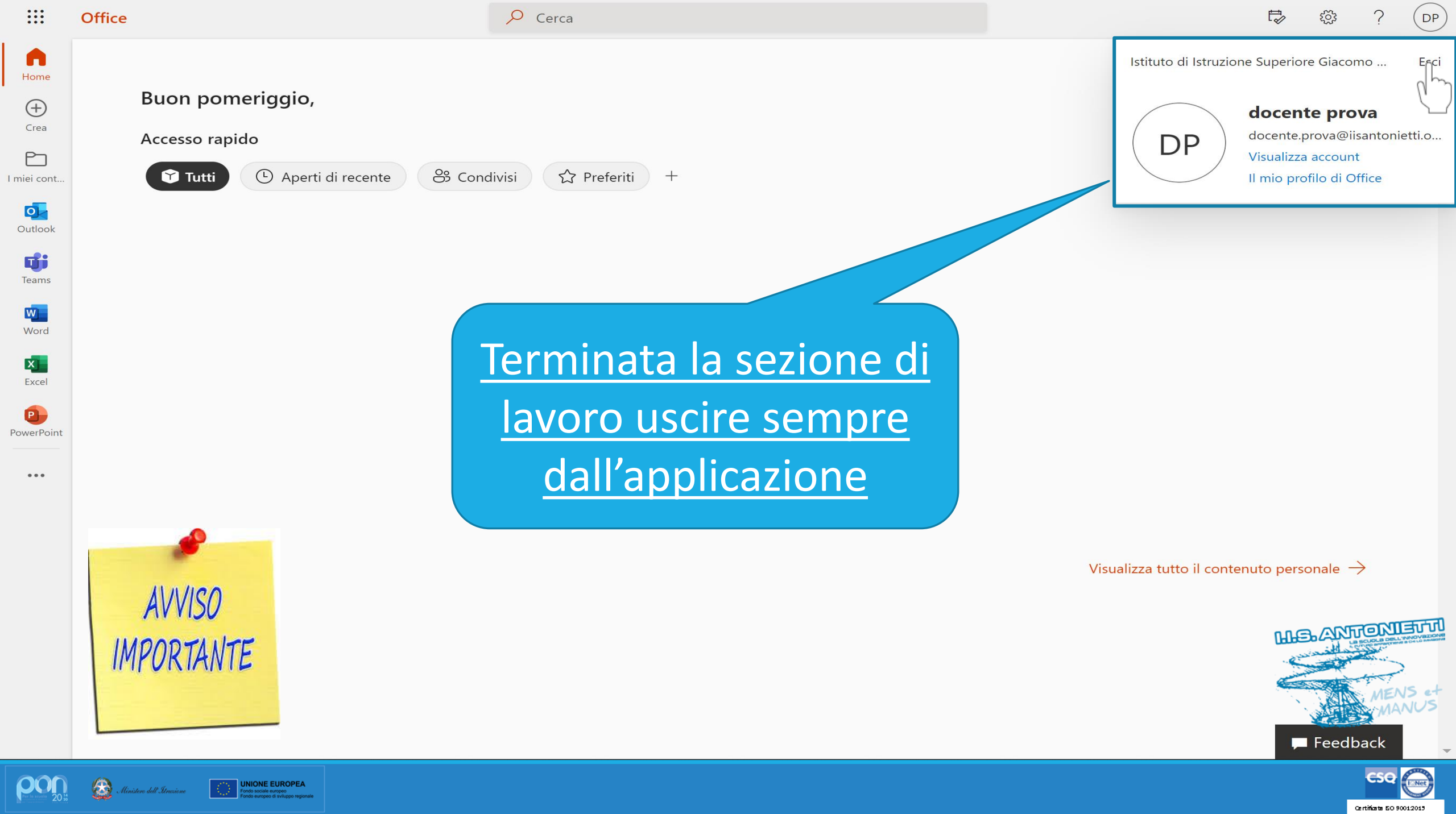

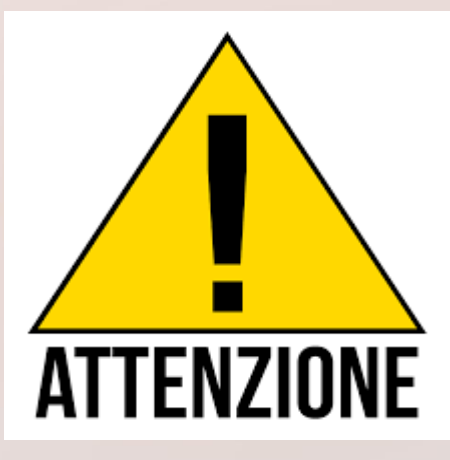

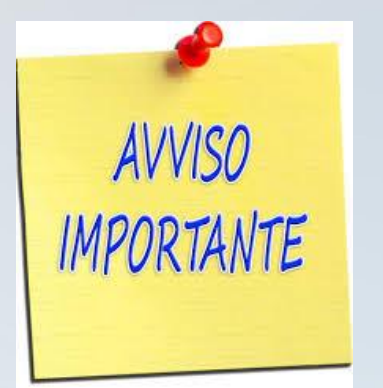

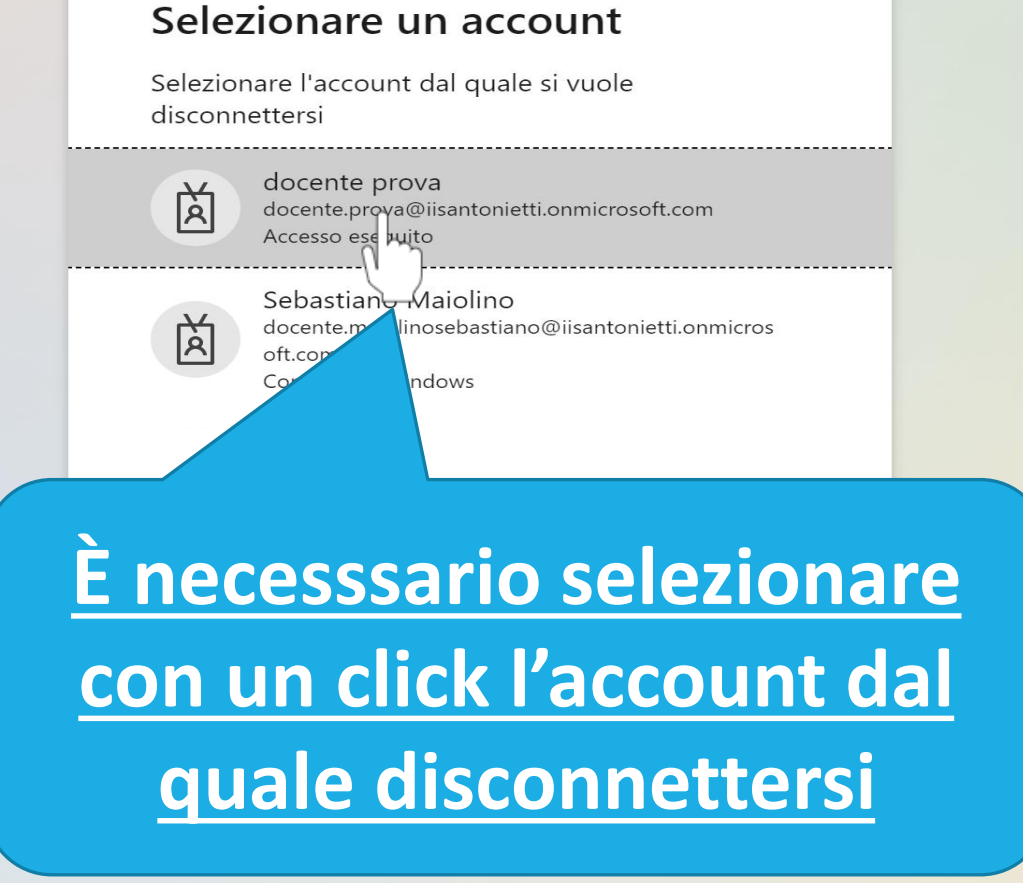

Microsoft

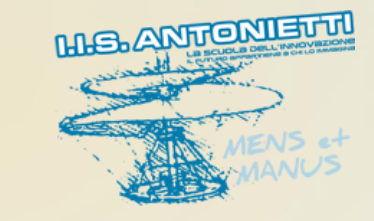

Condizioni per l'utilizzo Privacy e cookie ••

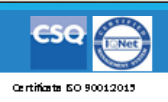

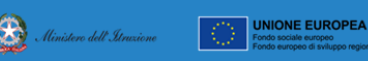

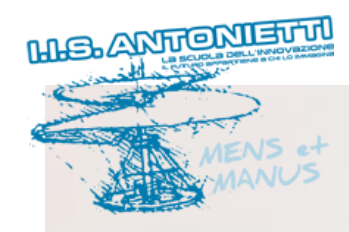

#### Microsoft

Attendere. È in corso la disconnessione.

<u>Attendere che il sistema</u> <u>disconnetta l'account senza</u> <u>memorizzare le credenziali</u>

#### Microsoft

#### L'account è disconnesso

Provare a chiudere tutte le finestre del browser.

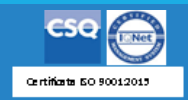

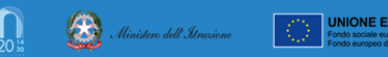

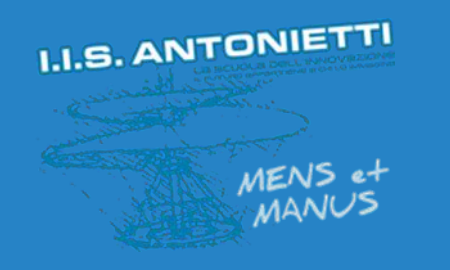

### I.I.S. ANTONIETTI

### Didattica Digitale Integrata

Accesso a Teams senza memorizzare le credenziali personali

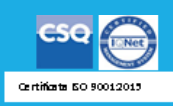

Il dirigente scolastico Diego Parzani

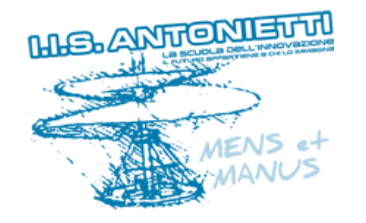

æ

Dal PC accedere a Microsoft

#### Teams **utilizzando l'app**

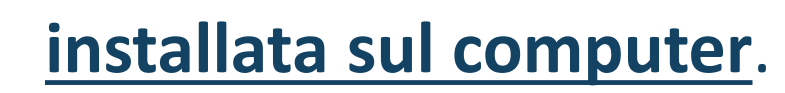

UNIONE EUROPEA Fondo sociale europeo

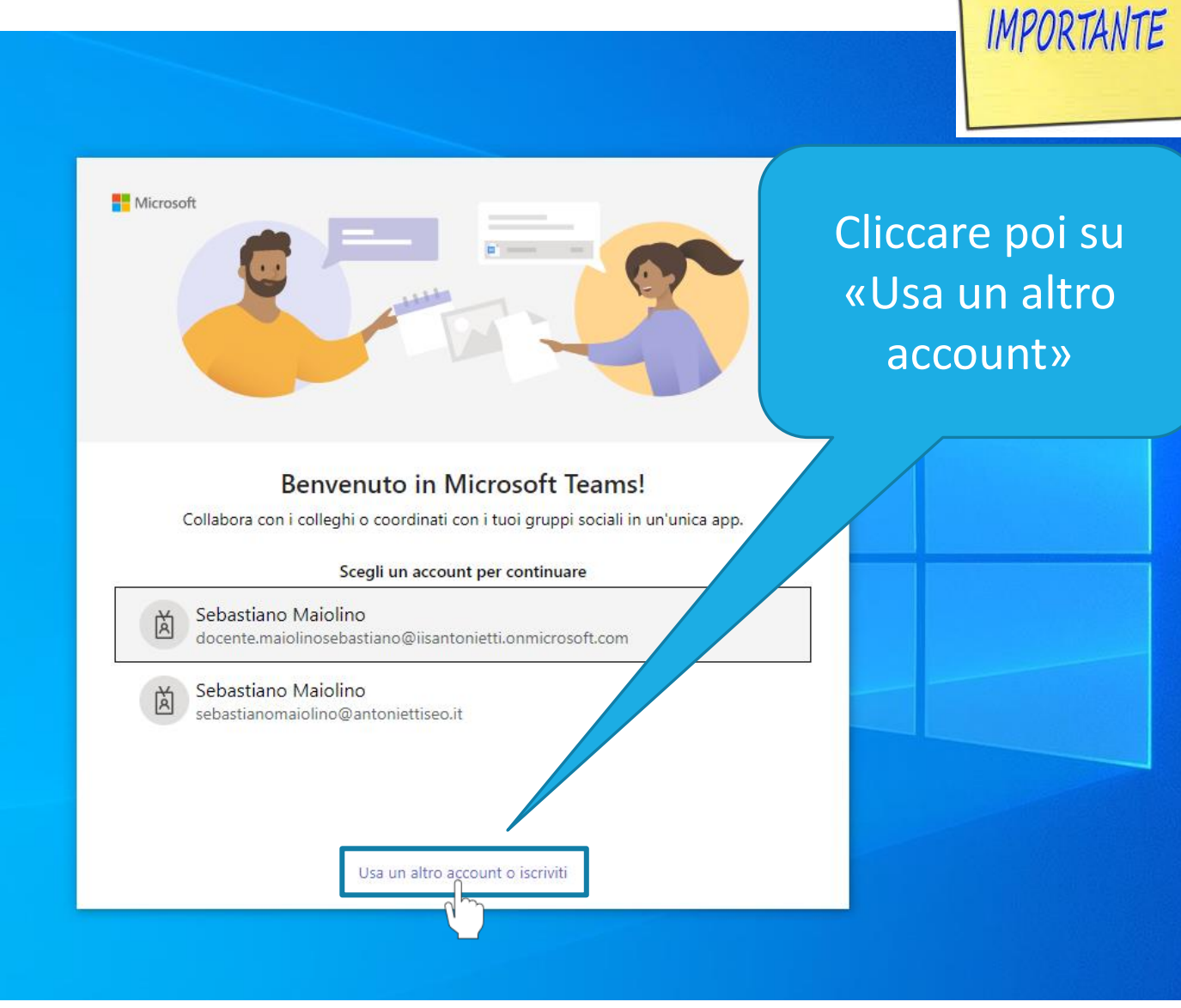

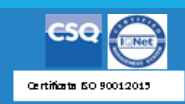

AVVISO

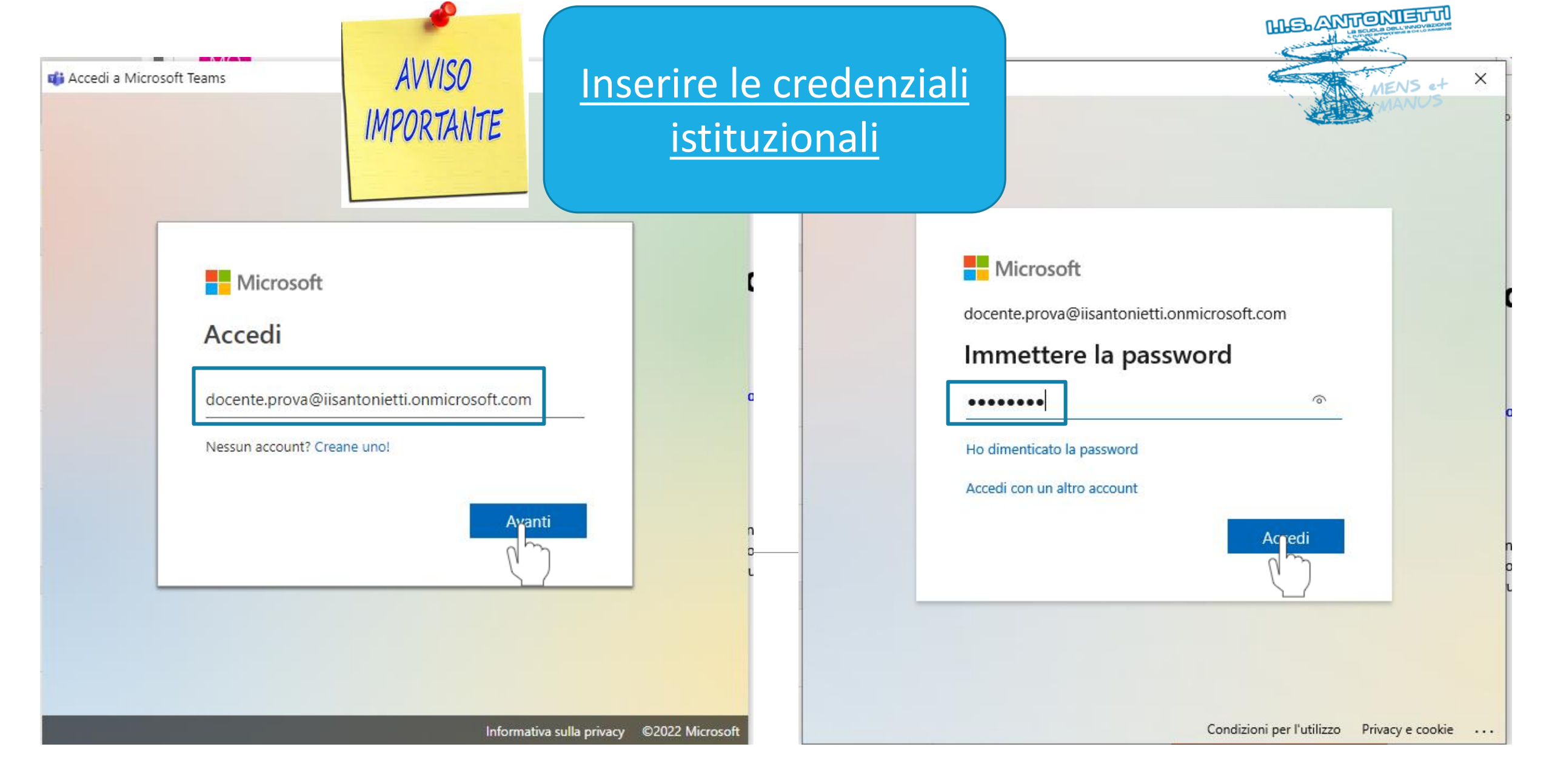

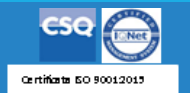

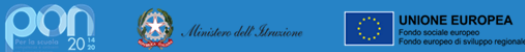

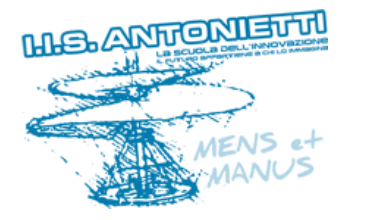

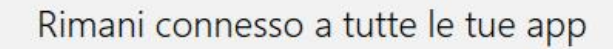

Windows memorizzerà il tuo account ed eseguirà automaticamente l'accesso alle tue app e ai siti Web in questo dispositivo. Questo approccio ridurrà il numero di volte in cui ti verrà richiesto l'accesso.

Consenti all'organizzazione di gestire il dispositivo

No, accedi solo a questa app

#### Cliccare qui per accedere solo a Teams

senza memorizzare la password

OK

X

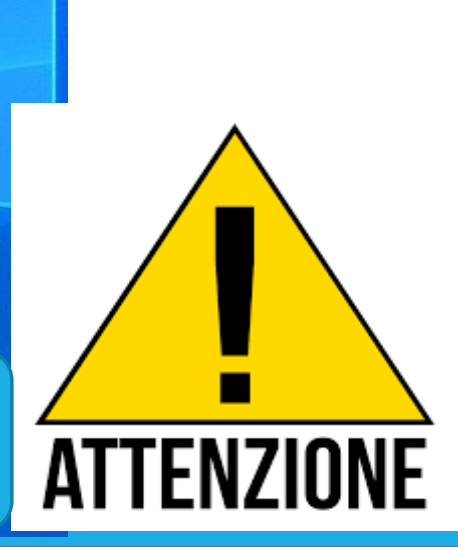

AVVISO

IMPORTANTE

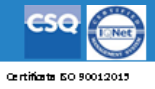

UNIONE EUROPEA Fondo sociale europeo

Deselezionare

l'opzione di gestione

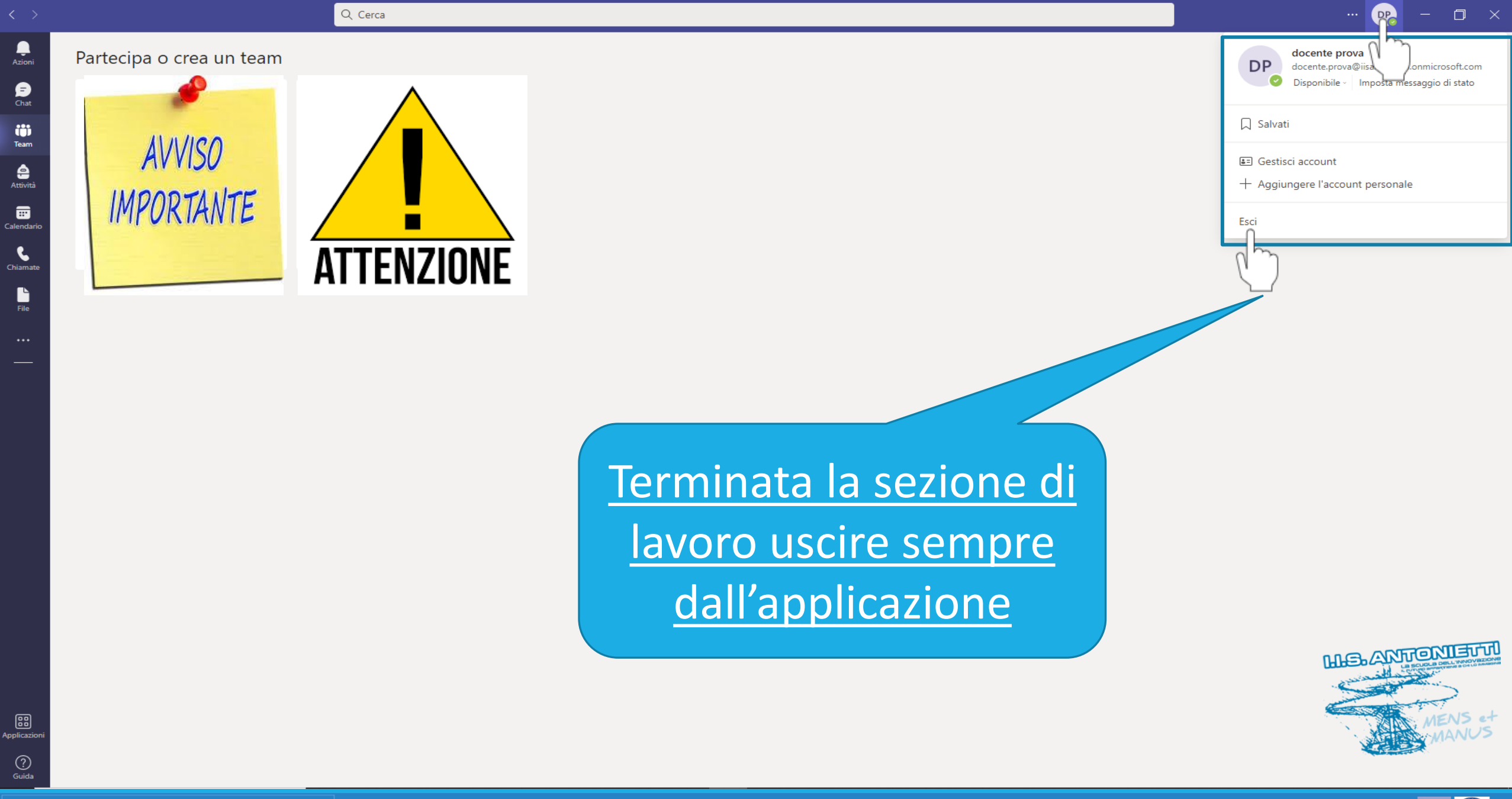

cso

Certificata EO 90012015

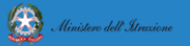

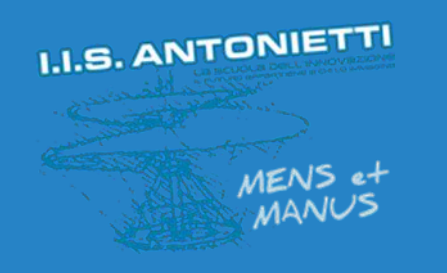

### I.I.S. ANTONIETTI

### Didattica Digitale Integrata

# Disconnettere l'account istituzionale dal PC

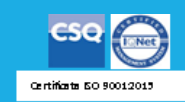

Il dirigente scolastico Diego Parzani Per disconnettere il proprio account dal PC in cui sono state inserite e memorizzate le credenziali personali, evitando quindi che altri lo possano utilizzare, andare nelle IMPOSTAZIONI del PC

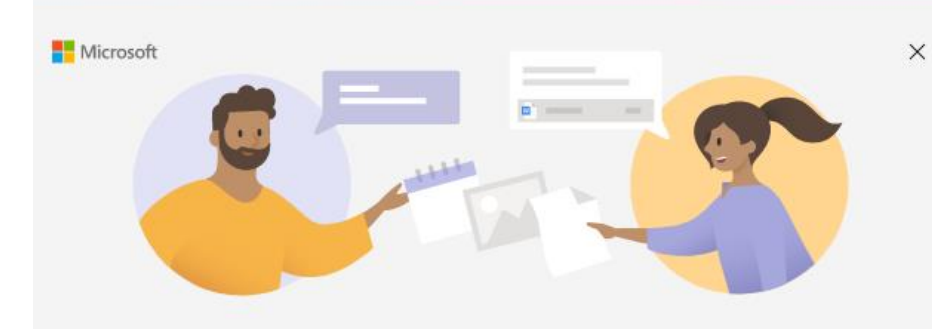

Certificate 50 900120

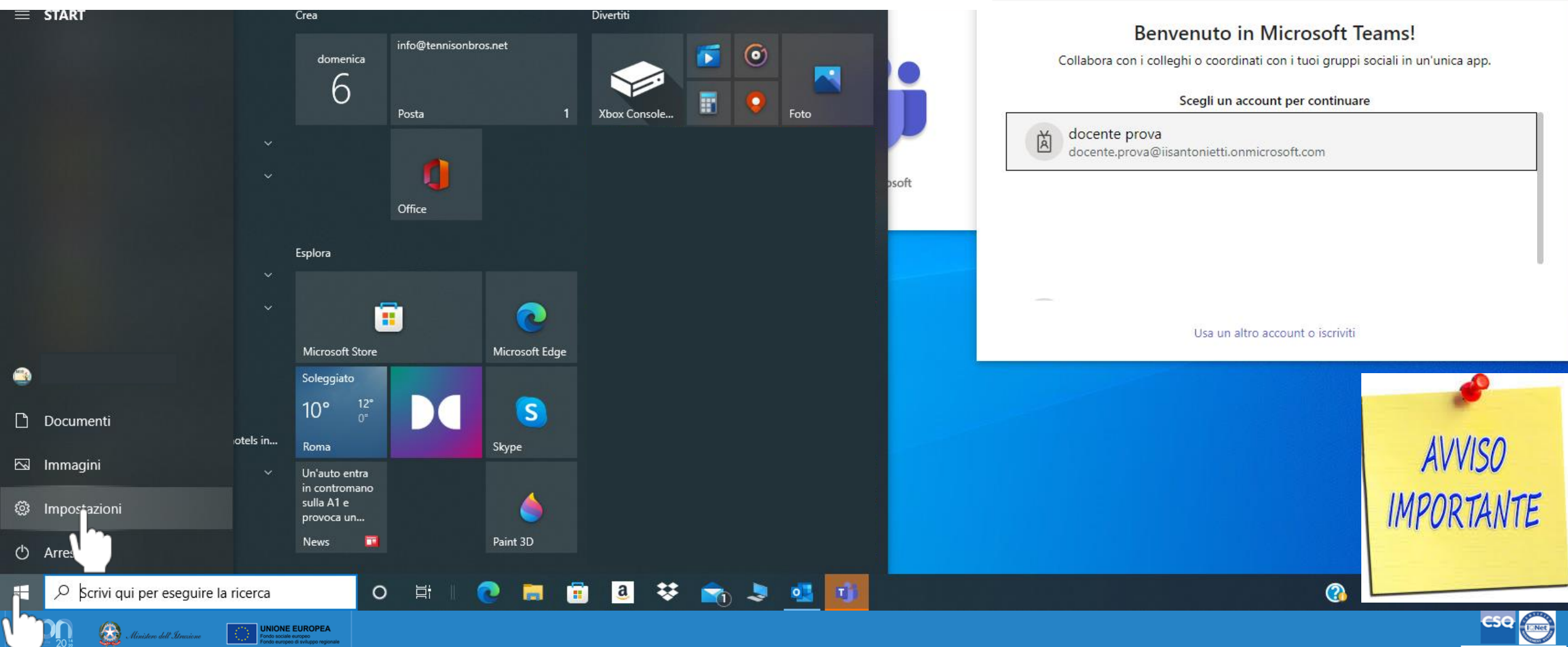

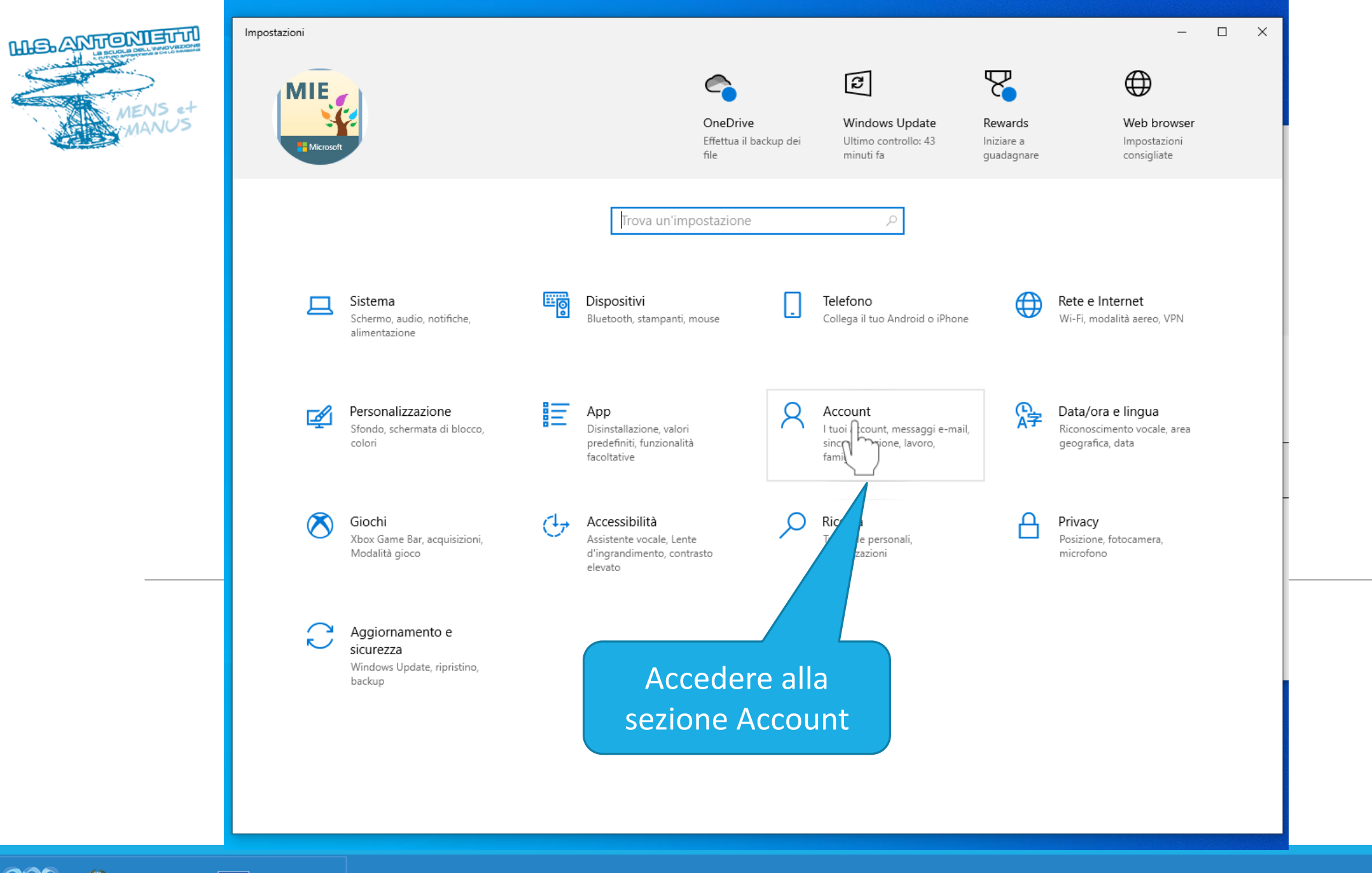

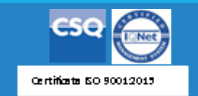

Ministere dell'Atrazione UNIONE EUROPEA Fondo sociale europeo Fondo europeo di sviluppo regioni

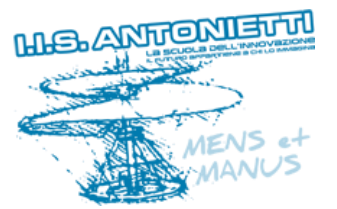

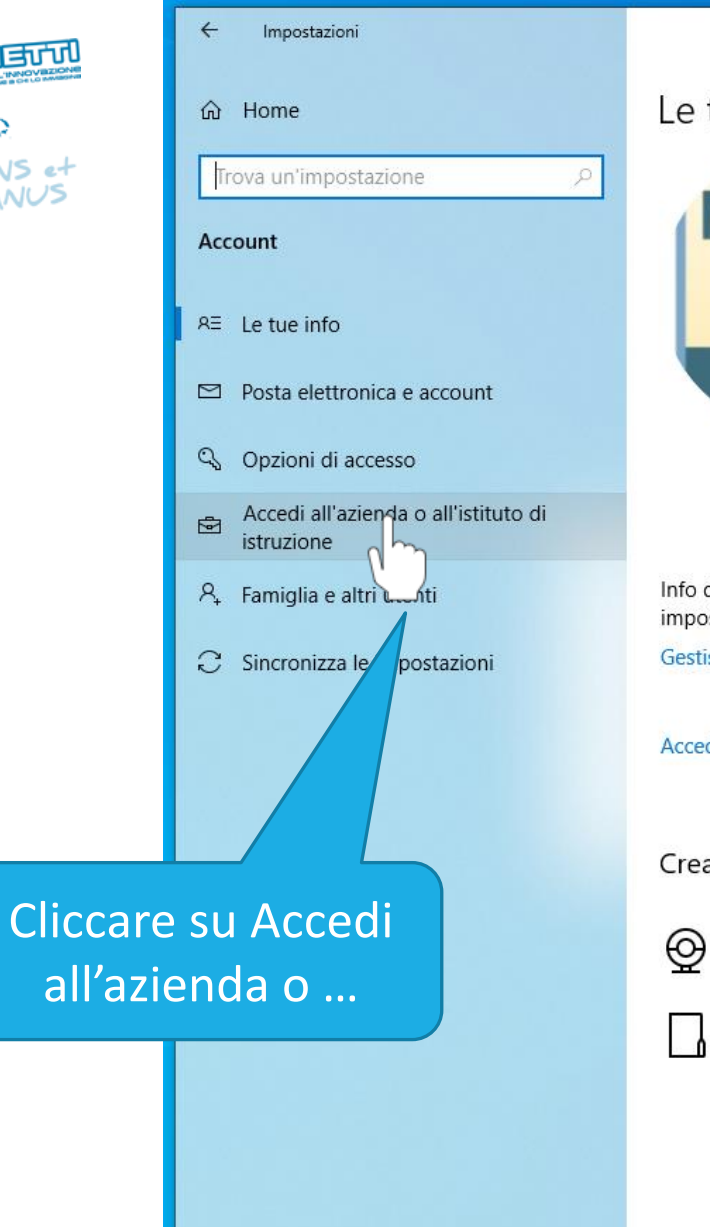

CONTRACTOR Fondo sociale europeo

😥 Ministero dell'Itruzione

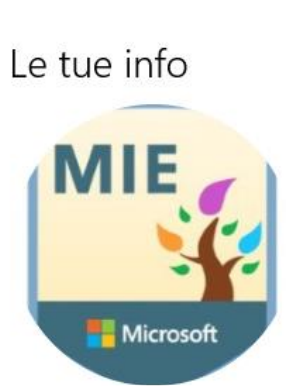

Info di fatturazione, impostazioni della famiglia, abbonamenti, impostazioni di sicurezza e altro ancora Gestisci il mio account Microsoft

Accedi con un account locale

Crea la tua immagine

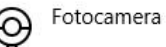

Selezionane una

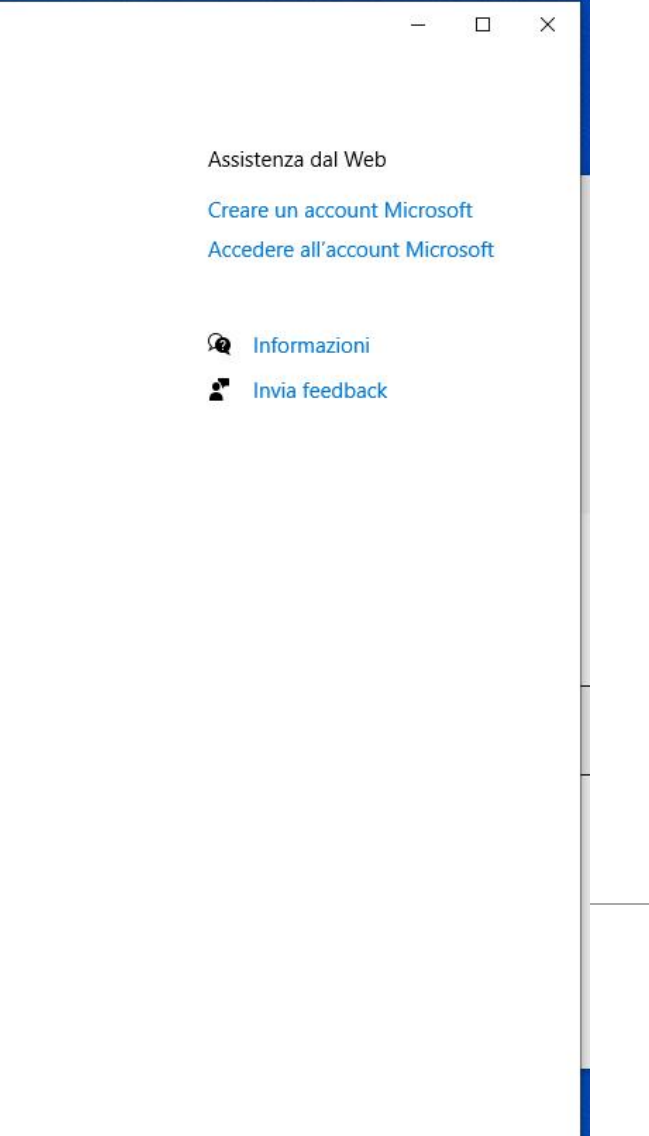

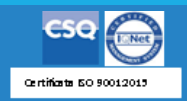

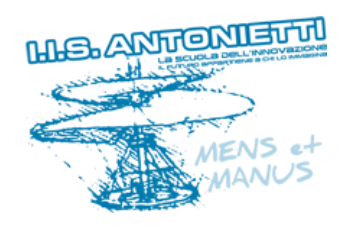

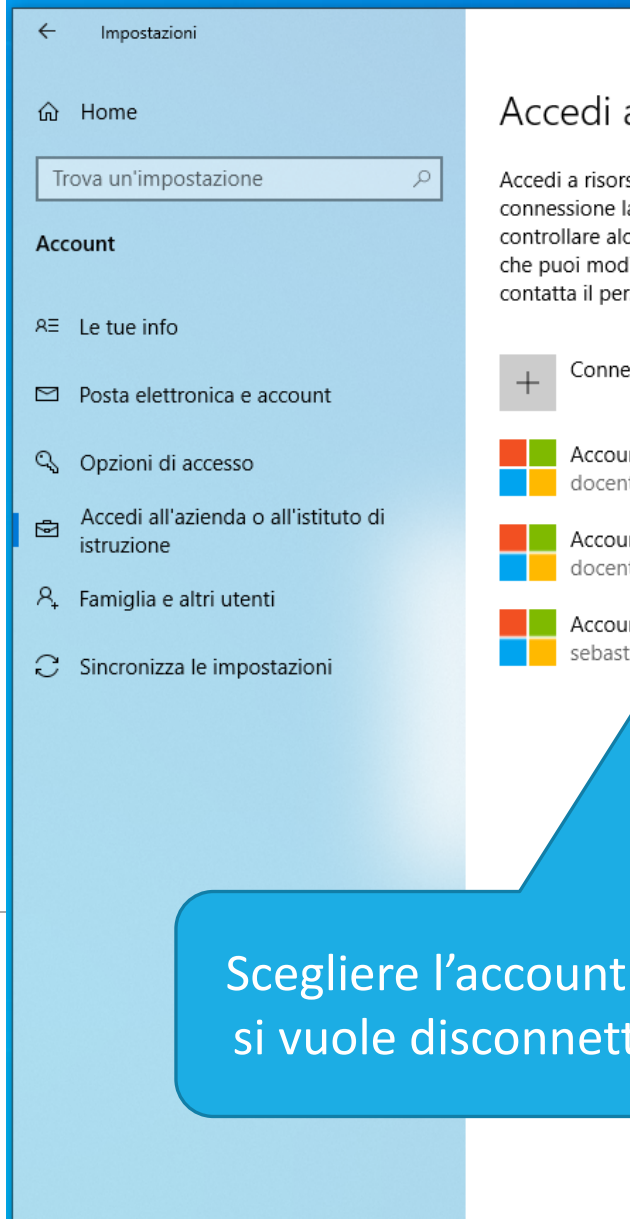

#### Accedi all'azienda o all'istituto di istruzione

Accedi a risorse come i messaggi email, le app e la rete. Con la connessione la tua azienda o il tuo istituto di istruzione potrebbe controllare alcuni elementi nel dispositivo, come le impostazioni che puoi modificare. Per informazioni specifiche in proposito, contatta il personale dell'organizzazione.

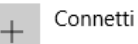

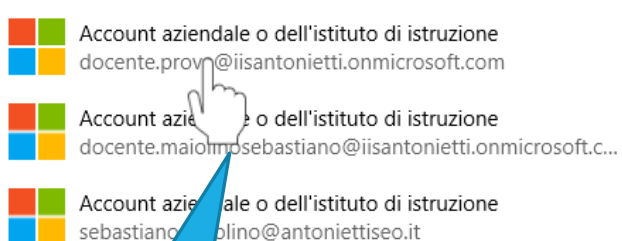

Scegliere l'account che si vuole disconnettere

| Assistenza | dal Web |  |
|------------|---------|--|

Impostazioni correlate

provisioning

dispositivi

Aggiungi o rimuovi un pacchetto di

Esporta i file di log di gestione

Registrati solo per la gestione dei

Usare Desktop remoto

\_

×

Configurare la VPN

Q Informazioni

2 Invia feedback

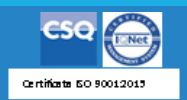

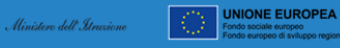

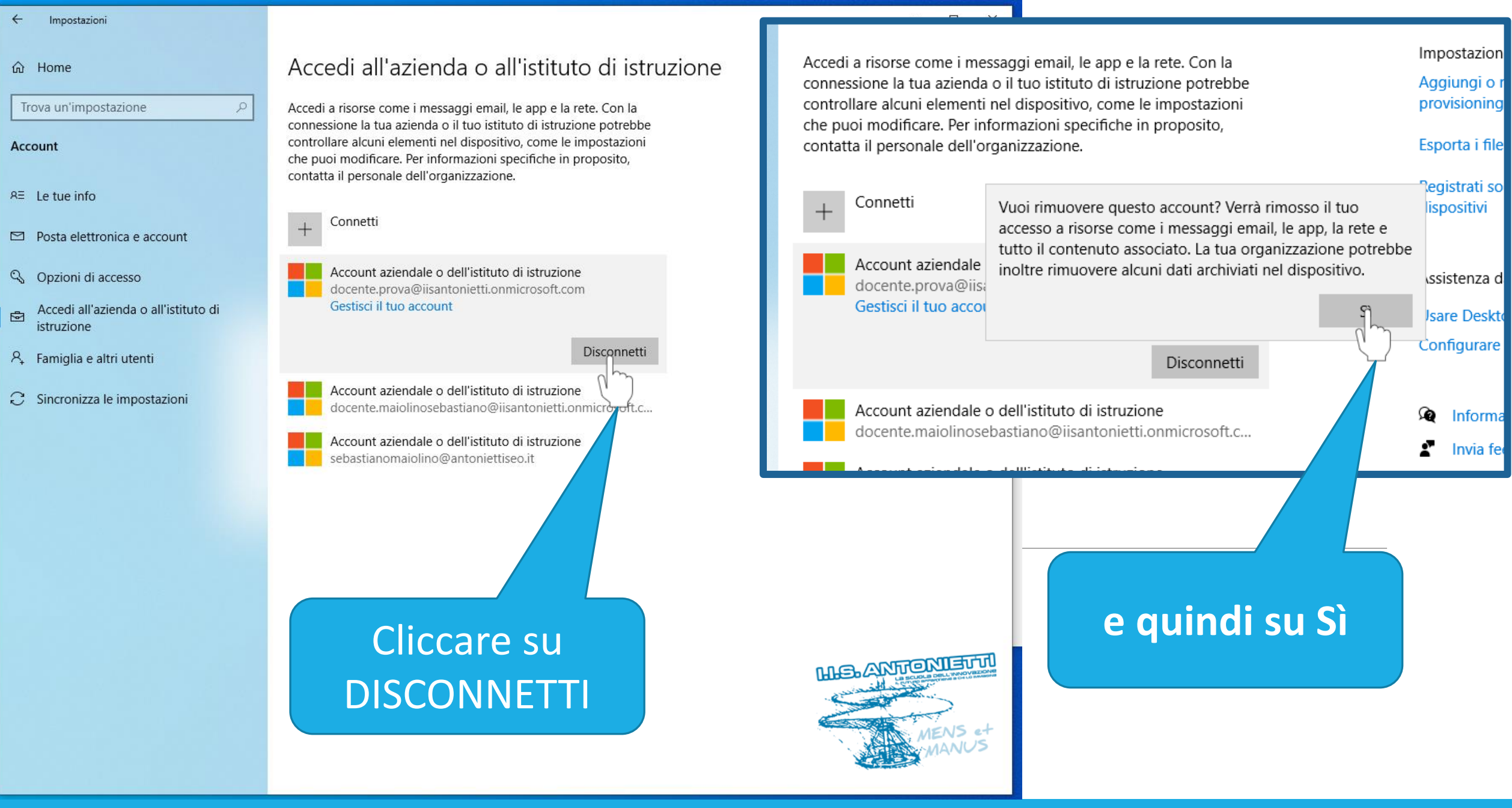

CSO 0012013

dell' Itruzione

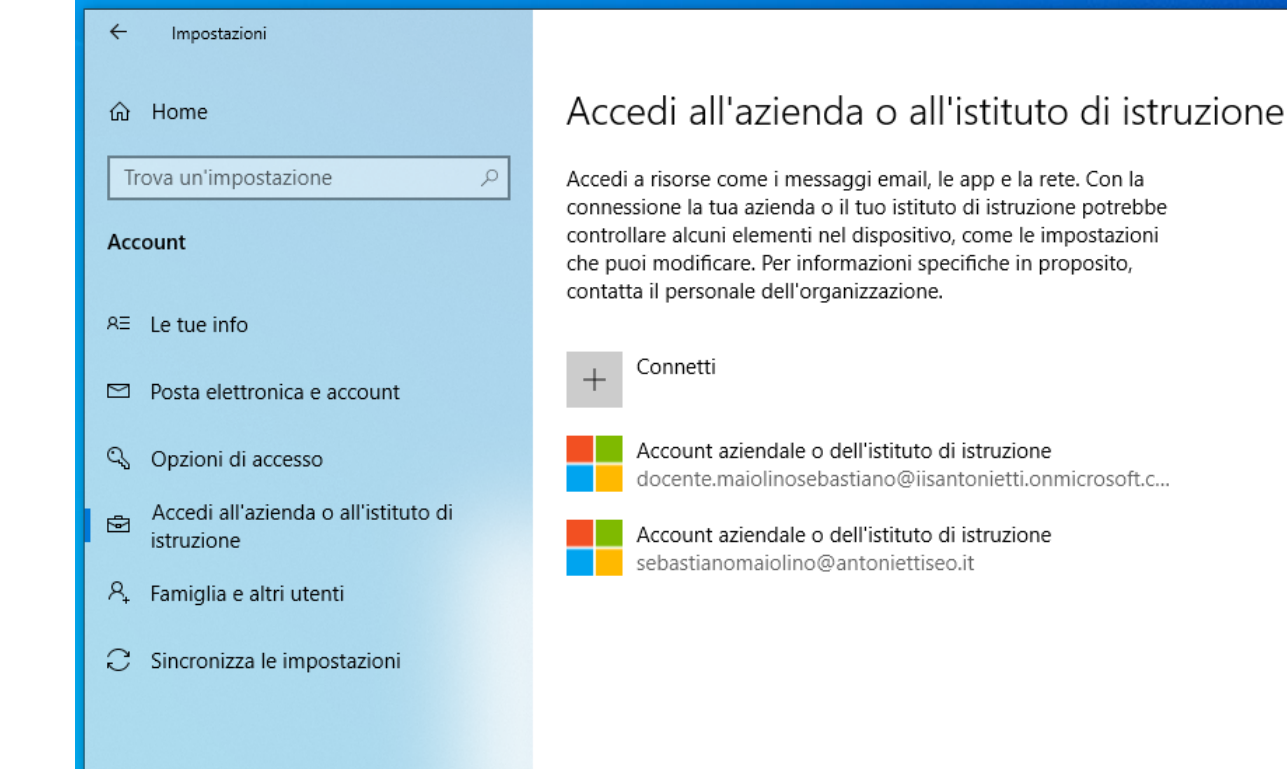

- 🗆

Impostazioni correlate

provisioning

dispositivi

Q

•

Assistenza dal Web

Configurare la VPN

Informazioni

Invia feedback

Usare Desktop remoto

Aggiungi o rimuovi un pacchetto di

Esporta i file di log di gestione

Registrati solo per la gestione dei

X

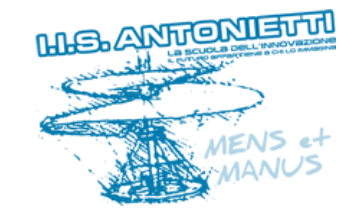

<u>L'account sarà così eliminato</u> <u>dall'elenco dei profili</u> <u>accreditati e non potrà essere</u> utilizzato da altri utenti

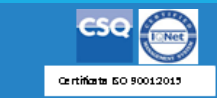

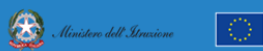

UNIONE EUROPEA

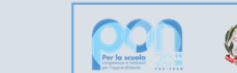

Ministero dell'Itruzione

UNIONE EUROPEA Fondo sociale europeo Fondo europeo di sviluppo regionali

# GRAZIE PER LA COLLABORAZIONE

### I.I.S. ANTONIETTI

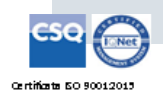

MSANFONISTI

Il dirigente scolastico

Diego Parzani